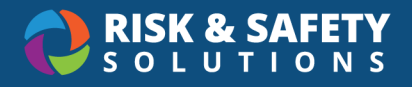

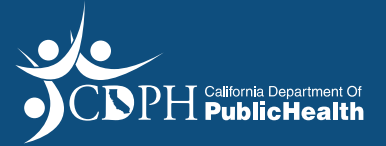

## Patient Needs Waiver (PNW)– Facility Applicant Guide

#### Create an Account

- You will need an account in order to login to the RSS Platform
- Select the Create Now feature on the "CDPH has invited you to create an account" email you
  received

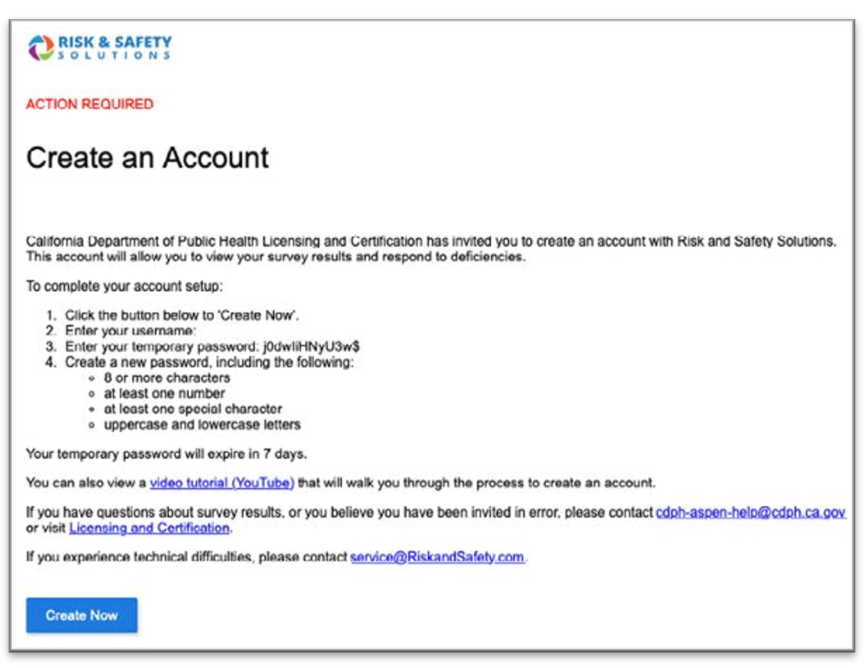

Create your own unique password

|                        | RISK & SAFETY                           |  |
|------------------------|-----------------------------------------|--|
|                        | Change your password                    |  |
| New Password*          |                                         |  |
| Confirm New Password * |                                         |  |
|                        | CHANGE PASSWORD                         |  |
|                        | Need Help?<br>Contact our Service Desk. |  |

• Once you have created your unique password you will be automatically logged into RSS

If you already have an account login to the RSS Platform https://hc.riskandsafety.com/

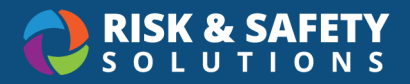

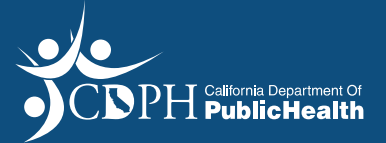

## **Apply for Patient Needs Waiver (PNW) Application**

**General Tab** 

- From the RSS Platform home screen select "Apply for Program Flex or Waiver (PNW/WSW)"
- Select "Patient Needs Waiver (PNW)"
- Select the blue arrow at the bottom right of the page

| Program Flex                                                                                                    |
|----------------------------------------------------------------------------------------------------|
| Select from one of the following:                                                                                                    |
| Patient Needs Waiver (PNW) A subacute care unit is an identifiable unit of a SNF accommodating beds including contiguous rooms, a wing, a floor, or a building that is approved by DHCS for such purpose. (Cal. Code Regs., tit. 22 section 51215.5, subd. (a).) Subacute patients are medically fragile and require special services, such as inhalation therapy, tracheostomy care, intravenous feeding, tube feeding, and complex wound management care. Subacute care units contracted with DHCS to provide services to Medi-Cal subacute patients must meet the DHCS standard. Subacute care units in a freestanding SNF must provide a minimum daily average of 3.8 licensed nursing hours per patient day and 2.0 CNA hours per patient day. (Cal. Code Regs., tit 22, 51215.5, subd. (e).) For Purposes of this application, "Long-term care (SNF) only" refers to the portions of a SNF that are not approved by DHCS to provide subacute level care. |
| Program Flexibility Request                                                                                                    |
| The Department has the authority to grant program flexibility to regulations. The request must include justification for the program flexibility and adequate supporting documentation that patient care will not be compromised.                                                                                                    |
| A facility may request program flexibility that is intended to be emergency or routine. An approved program flexibility request will have a start and an end date.                                                                                                    |
| An emergency program flexibility addresses health care emergencies or unforeseen events, such as infectious disease outbreak, a disaster, or mass casualty incident (generally related to a natural or human-caused disaster) that may lead to a rapid influx or surge in patients.                                                                                                    |

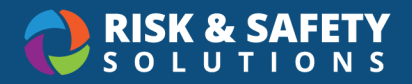

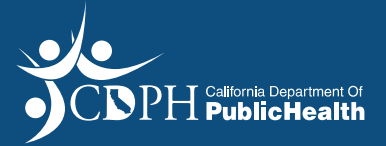

• Select a Facility then select the **Start** button in the upper right of the screen

| Begin a Program Flex                                                                                                    | ibility Requ                                                                                                    | est                                                                                                    |                                                                                   |                                                                                                  |                                                          |       |          |
|----------------------------------------------------------------------------------------------------|----------------------------------------------------------------------------------------------------|----------------------------------------------------------------------------------------------------|-----------------------------------------------------------------------------------|--------------------------------------------------------------------------------------------------|----------------------------------------------------------|-------|----------|
|                                                                                                    |                                                                                                    |                                                                                                    |                                                                                   |                                                                                                  |                                                          |       | Start    |
| The Department has the authority to grant p<br>flexibility and adequate supporting docume<br>A facility may request program flexibility the<br>start and an end date.<br>An emergency program flexibility addresses<br>disaster, or mass casualty incident (general<br>patients. | program flexibility to regu<br>ntation that patient care<br>at is intended to be emer<br>s health care emergencie<br>ly related to a natural or | ulations. The request<br>will not be compron<br>gency or routine. An<br>es or unforeseen eve<br>human-caused disa: | t must include<br>nised.<br>a approved pro-<br>ents, such as in<br>ster) that may | justification for the<br>gram flexibility requ<br>ifectious disease ou<br>lead to a rapid influ: | program<br>est will have a<br>tbreak, a<br>x or surge in |       |          |
| Select a Facility                                                                                                    |                                                                                                    |                                                                                                    |                                                                                   |                                                                                                  |                                                          |       |          |
| Name                                                                                                    | District                                                                                                    | License                                                                                                    | Suite                                                                             | Address                                                                                          | City                                                     | State | Zip Code |
| 30TH STREET COMMUNITY CLINIC                                                                                                    | San Francisco                                                                                                    | 220000349                                                                                                    | -                                                                                 | 225 30th St                                                                                      | San Francisco                                            | CA    | 94131    |

• Review the Facility information and select Continue

| ← My Workspace                                                                                                    | PNW-2040                                                                                                    |
|----------------------------------------------------------------------------------------------------|----------------------------------------------------------------------------------------------------|
| Gale, Sue                                                                                                    |                                                                                                    |
|                                                                                                    | Continue                                                                                                    |
| A subacute care unit is an identifiable unit of a SNF accomm<br>building that is approved by DHCS for such purpose. (Cal. C<br>are medically fragile and require special services, such as in<br>feeding, and complex wound management care. Subacute of<br>subacute patients must meet the DHCS standard. Subacute<br>average of 3.8 licensed nursing hours per patient day and 2<br>subd. (e).)<br>For Purposes of this application, "Long-term care (SNF) onl<br>to provide subacute level care. | modating beds including contiguous rooms, a wing, a floor, or a<br>ode Regs., tit. 22 section 51215.5, subd. (a).) Subacute patients<br>shalation therapy, tracheostomy care, intravenous feeding, tube<br>care units contracted with DHCS to provide services to Medi-Cal<br>e care units in a freestanding SNF must provide a minimum daily<br>.0 CNA hours per patient day. (Cal. Code Regs., tit 22, 51215.5,<br>y" refers to the portions of a SNF that are not approved by DHCS |
| Facility: 1 & 1 Home Health, Inc.                                                                                                    |                                                                                                    |
| District: Orange County District Office                                                                                                    |                                                                                                    |

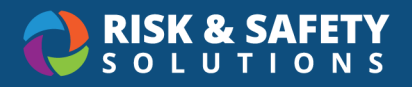

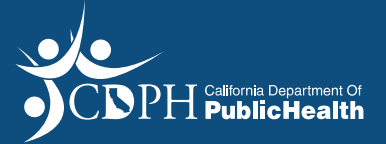

## **Complete the Patient Needs Waiver (PNW) Application**

#### **Patient Needs Waiver Application Tab**

• Enter response for question pertaining to facilities with subacute units

| Patient Needs Waiver Application                                                                                                    |
|----------------------------------------------------------------------------------------------------|
| Does your facility, or any portion of your facility provide services for residents in a subacute unit approved by the<br>Department of Health Care Services (DHCS)?* |
| ● Yes ○ No                                                                                                    |
| For which care areas of your facility are you applying for a waiver for the 2.4 certified nurse assistant hours per patient day requirement?*                        |
| O Subacute only O Long Term Care (SNF) only O Both Sub Acute and Acute                                                                                               |

For Subacute only units:

 Upload a copy of the current and valid contract with the Department of Healthcare Services to provide subacute care

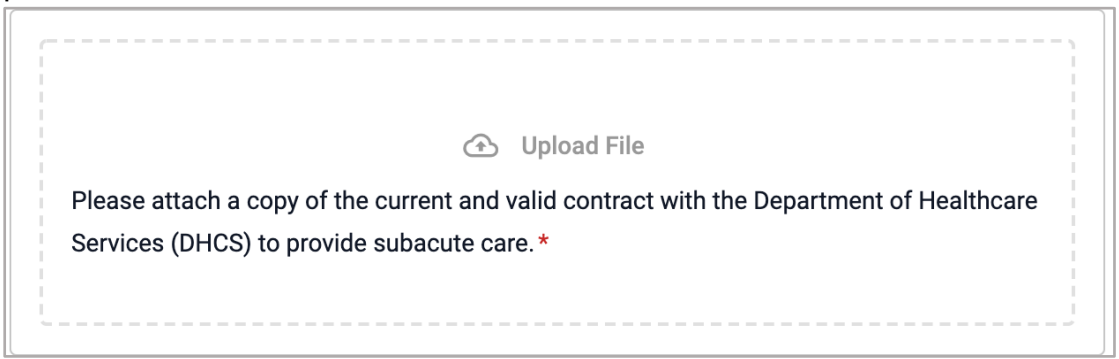

• Upload a copy of the most recent audit findings

| 🕥 Upload File                                                                                                    |
|----------------------------------------------------------------------------------------------------|
| Please attach a copy of the most recent audit findings from DHCS related to determining compliance with the subacute staffing requirements set forth in title 22, California Code of Regulations, division 5, section 51215.5.* |
| i<br>i                                                                                                    |

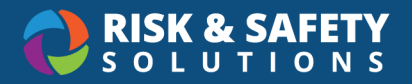

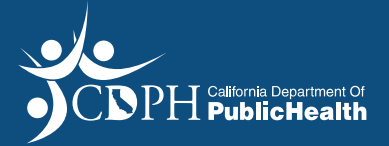

Upload any other attachments that would supplement the Waiver application

| L C |                                                                                      |
|-----|--------------------------------------------------------------------------------------|
|     |                                                                                      |
|     | (*) Upload File                                                                      |
|     | Please attach any additional documents that would supplement the Waiver application. |
|     | Please describe the attachment and its relevance to your waiver application.         |
|     | j                                                                                    |

For Long Term Care (SNF) only, complete the qualifying questions for non-subacute facilities

• Enter average daily census

Qualifying Questions for Non-Subacute Facilities

Please enter the average daily census, excluding any patient residing in the Department of Health Care Service approved subacute unit.\*

Eg. 1-2000

Enter the number by level of direct caregiver staffing

| Please enter the number by level of direct granted a waiver.* | t caregiver staffing (Full-time Equivalent o | only) that the facility will provide if |
|---------------------------------------------------------------|----------------------------------------------|-----------------------------------------|
| Registered Nurse                                              | Number of Staff *                            | Average Daily Direct Care Hours *       |
| Licensed Vocational Nurse                                     | Number of Staff * ÷                          | Average Daily Direct Care Hours *       |
| Certified Nurse Assistant                                     | Number of Staff *                            | Average Daily Direct Care Hours *       |

• Upload a copy of the facility's Minimum Data Set Facility Level Quality Measure Report

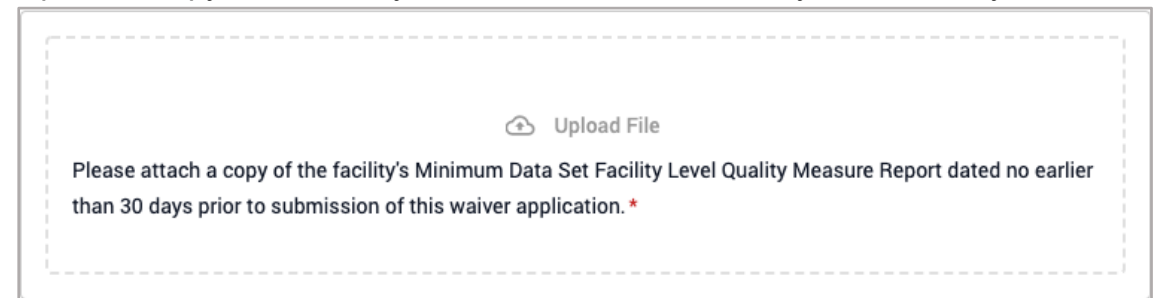

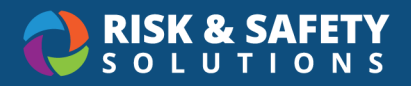

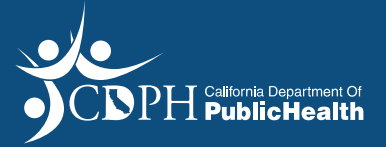

Upload a copy of the facility's Minimum Data Set Facility Characteristics

|   | <ul> <li>Upload File</li> </ul>                                                                                |
|---|----------------------------------------------------------------------------------------------------|
|   | Please attach a copy of the facility's Minimum Data Set Facility Characteristics dated no earlier than 30 days |
|   | prior to submission of this waiver application. *                                                              |
|   |                                                                                                    |
| 1 | i                                                                                                    |

Upload an analysis of resident needs at the facility

| ۲                                                  | Upload File                                                   |
|----------------------------------------------------|---------------------------------------------------------------|
| Please attach an analysis of the resident needs at | the facility, including a description of the assessment tools |
| used, how the assessment tools are applied, and t  | he outcomes used to determine resident needs. *               |
|                                                    |                                                               |
| ·                                                  |                                                               |

• Upload any additional supplemental documents

| ſ   |                                                                                                    |
|-----|----------------------------------------------------------------------------------------------------|
|     |                                                                                                    |
|     | <ul> <li>Upload File</li> </ul>                                                                          |
|     | Please attach any additional documents that would supplement the Waiver application. Please describe the |
|     | attachment and its relevance to your waiver application. *                                               |
|     |                                                                                                    |
| Ľ 1 |                                                                                                    |

For **Both Subacute and Long-Term Care**, upload a copy of the current and valid contract with the Department of Healthcare Services to provide subacute care and a copy of the most recent audit findings as well as any other attachments that would supplement the Waiver application

• Enter average daily census

| Qualifying Questi                     | ons for Non-Subacute Facilities                                                                        |
|---------------------------------------|----------------------------------------------------------------------------------------------------|
| Please enter the a<br>subacute unit.* | average daily census, excluding any patient residing in the Department of Health Care Service approved |
| Eg. 1-2000                            |                                                                                                    |

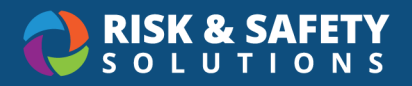

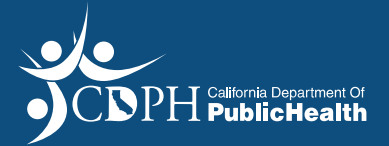

• Enter the number by level of direct caregiver staffing

| Please enter the number by level of direct caregiver staffing (Full-time Equivalent only) that the facility will provide if granted a waiver. * |                   |                                   |  |  |  |  |  |
|----------------------------------------------------------------------------------------------------|-------------------|-----------------------------------|--|--|--|--|--|
| Registered Nurse                                                                                                    | Number of Staff * | Average Daily Direct Care Hours * |  |  |  |  |  |
| Licensed Vocational Nurse                                                                                                    | Number of Staff * | Average Daily Direct Care Hours * |  |  |  |  |  |
| Certified Nurse Assistant                                                                                                    | Number of Staff * | Average Daily Direct Care Hours * |  |  |  |  |  |

• Upload a copy of the current and valid contract with the Department of Healthcare Services to provide subacute care

| Please attach a copy of the current and valid contract with the Department of Healthcare |
|------------------------------------------------------------------------------------------|
| Services (DHCS) to provide subacute care. *                                              |
|                                                                                          |
|                                                                                          |

• Upload a copy of the most recent audit findings

|                | <ul> <li>Upload File</li> </ul>                                                                                                    |
|----------------|----------------------------------------------------------------------------------------------------|
| Pl<br>co<br>of | ease attach a copy of the most recent audit findings from DHCS related to determining ompliance with the subacute staffing requirements set forth in title 22, California Code Regulations, division 5, section 51215.5.* |
| <br> <br>      |                                                                                                    |

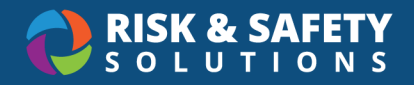

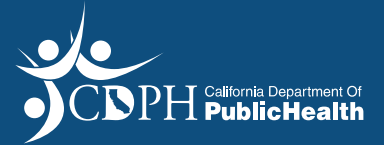

• Upload a copy of the facility's Minimum Data Set Facility Level Quality Measure Report

Upload File Please attach a copy of the facility's Minimum Data Set Facility Level Quality Measure Report dated no earlier than 30 days prior to submission of this waiver application. \*

• Upload a copy of the facility's Minimum Data Set Facility Characteristics

| Upload File                                                                                                    |
|----------------------------------------------------------------------------------------------------|
| Please attach a copy of the facility's Minimum Data Set Facility Characteristics dated no earlier than 30 days prior to submission of this waiver application. * |
|                                                                                                    |

Upload an analysis of resident needs at the facility

| Upload File                                                                                                    |
|----------------------------------------------------------------------------------------------------|
| Please attach an analysis of the resident needs at the facility, including a description of the assessment tools used how the assessment tools are applied, and the outcomes used to determine resident needs * |
| used, now the assessment tools are applied, and the outcomes used to determine resident needs.                                                                                                    |

• Upload any additional supplemental documents

| ſ |                                                                                                    |
|---|----------------------------------------------------------------------------------------------------|
|   | Upload File                                                                                                    |
|   | Please attach any additional documents that would supplement the Waiver application. Please describe the attachment and its relevance to your waiver application. * |

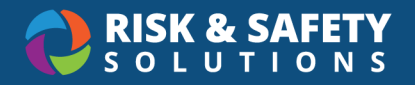

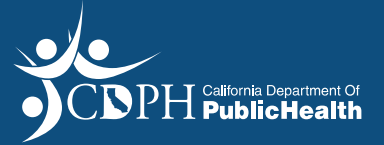

#### **Terms of Acceptance Tab**

• Review the contents on the "Terms of Acceptance" tab select the checkbox acknowledgment

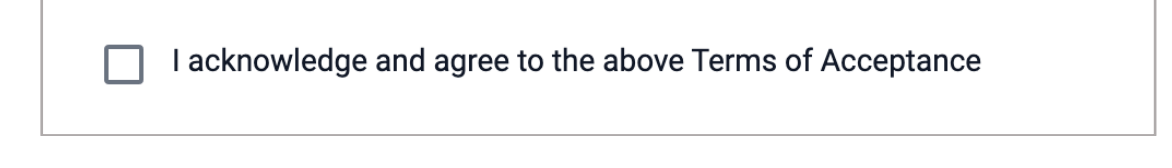

• Select Save & Continue

| $\leftarrow$        | Save & Continue |
|---------------------|-----------------|
| Terms of Acceptance |                 |

#### **Review Tab**

- On the "Review" tab, please review and verify all information entered
- Select Submit

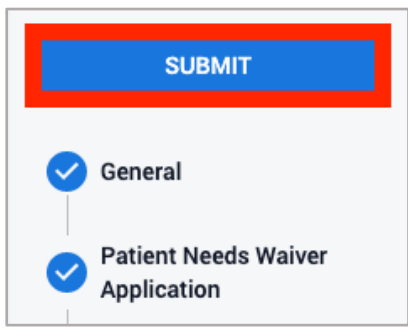

• Select Submit on the pop-up to confirm the submission of waiver application

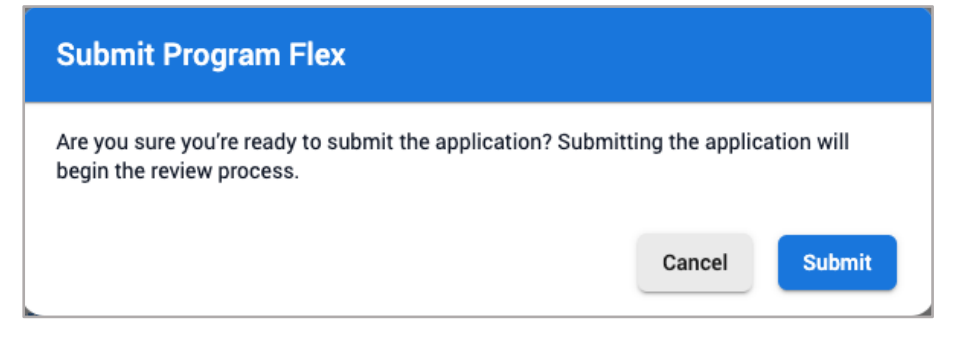

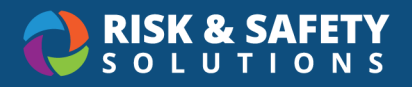

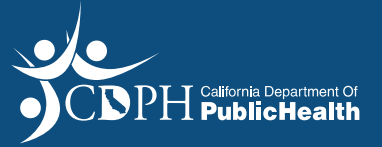

# **Application Statuses**

| Application<br>Status | Definition                                                                                                    |
|-----------------------|----------------------------------------------------------------------------------------------------|
| Draft                 | Patient Needs Waiver (PNW) is being created and applicant has not submitted PNW to California Department of Public Health (CDPH).                                                                                                    |
| Revision              | Patient Needs Waiver (PNW) was submitted but was sent back to the Applicant by California Department of Public Health - Centralized Program Flex Unit (CPFU) for additional information. Facility can resubmit the application with complete information. |
| Evaluator<br>Review   | CPFU Evaluators review the PNW application, and make a recommendation on the decision of an application.                                                                                                    |
| Manager<br>Review     | CDPH leadership may either approve or deny PNW application from facility.                                                                                                    |
| Approved              | Patient Needs Waiver (PNW) that has been approved by CPFU for a certain date range. Can still be revoked if the does not meet the terms of the waiver.                                                                                                    |
| Denied                | Patient Needs Waiver (PNW) that has been denied by CPFU.                                                                                                    |
| Revoked               | Patient Needs Waiver (PNW) that has been approved by CPFU for a certain date range may be revoked due to violation of the terms of the waiver.                                                                                                    |
| Expired               | Patient Needs Waiver (PNW) that has been approved by CPFU for a certain date range but is no longer valid due to date range PNW was approved.                                                                                                    |

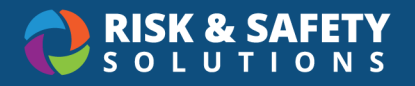

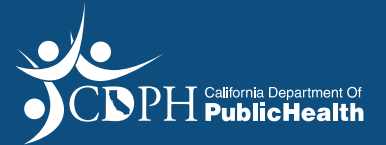

#### Printing a Section of the Application

- Select the section of the application you wish to print from the list of application sections displayed on the right side of the screen.
- In the top right corner of the application, select the three dots and select **Print Section**

| ← My Workspace | Status: Draft |
|----------------|---------------|
| ← Search       | Print Section |
| Draft          |               |

### **Cloning Your Application**

- Cloning can be used to submit the same Patient Needs Waiver for another facility within your corporation
- In the top right corner of the application, select the three dots and select Clone

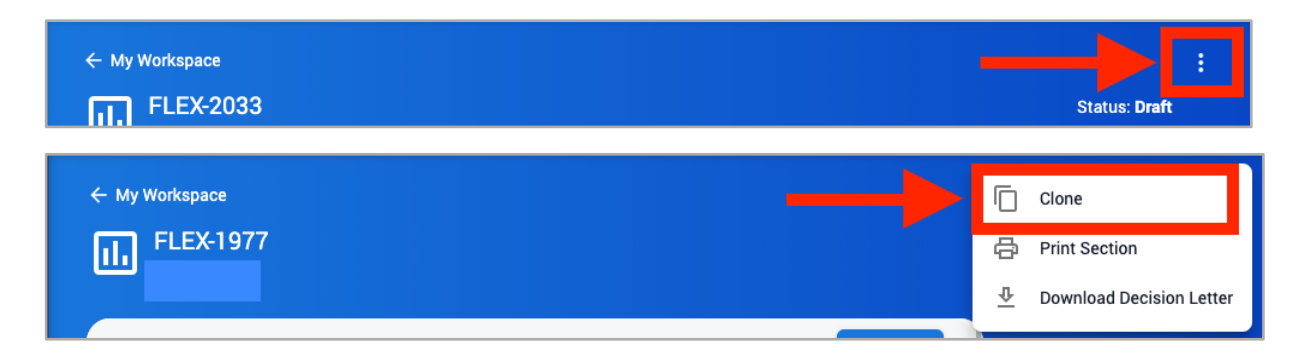

### **Deleting Your Application**

• In the top right corner of the application, select the three dots and select **Delete** 

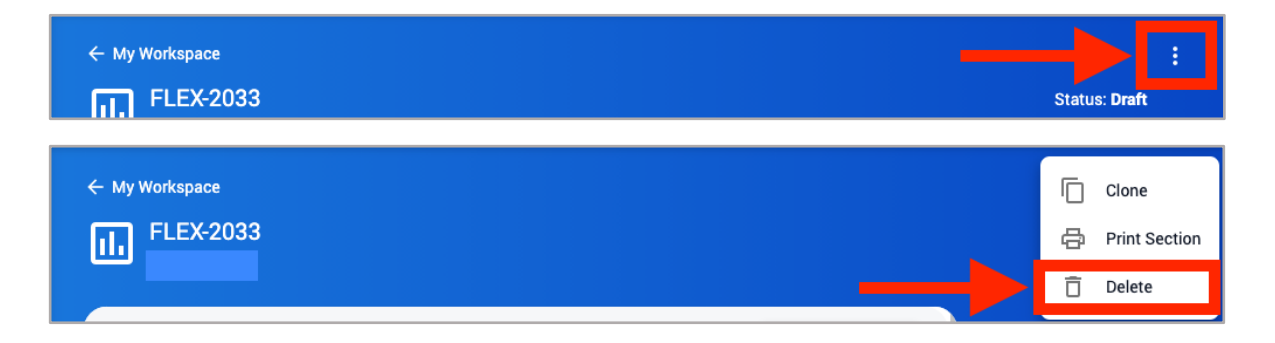

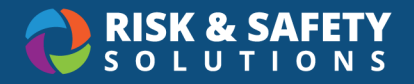

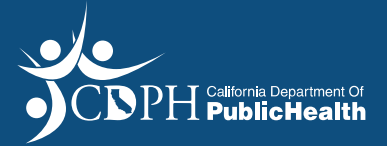

#### Downloading the Application Decision Letter

- In the top right corner of the application, select the three dots and select Download Letter
- If the Patient Needs Waiver request is approved, the approval letter or a true copy thereof shall be posted immediately adjacent to the facility's license
- If the Patient Needs Waiver request is denied, reasons for the denial are stated in the denial letter

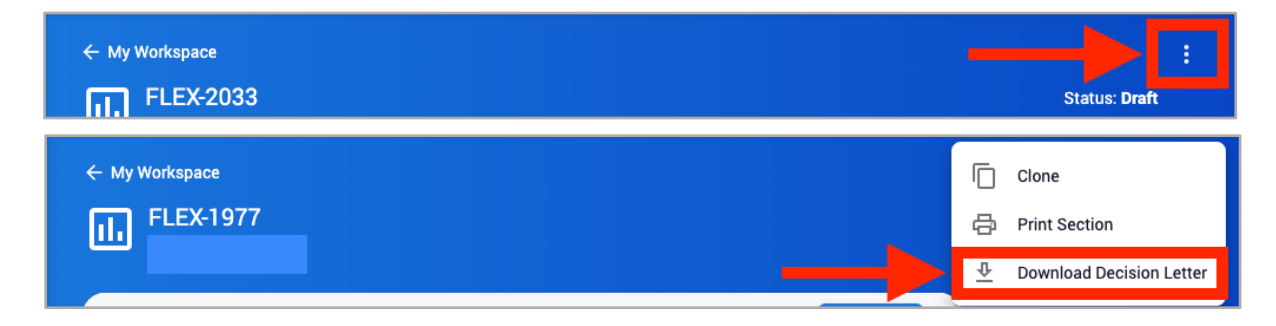

### Withdrawing a Patient Needs Waiver Application

- Patient Needs Waiver applications can be withdrawn after they have been submitted
- Select the **Withdraw** button at the top right of the document

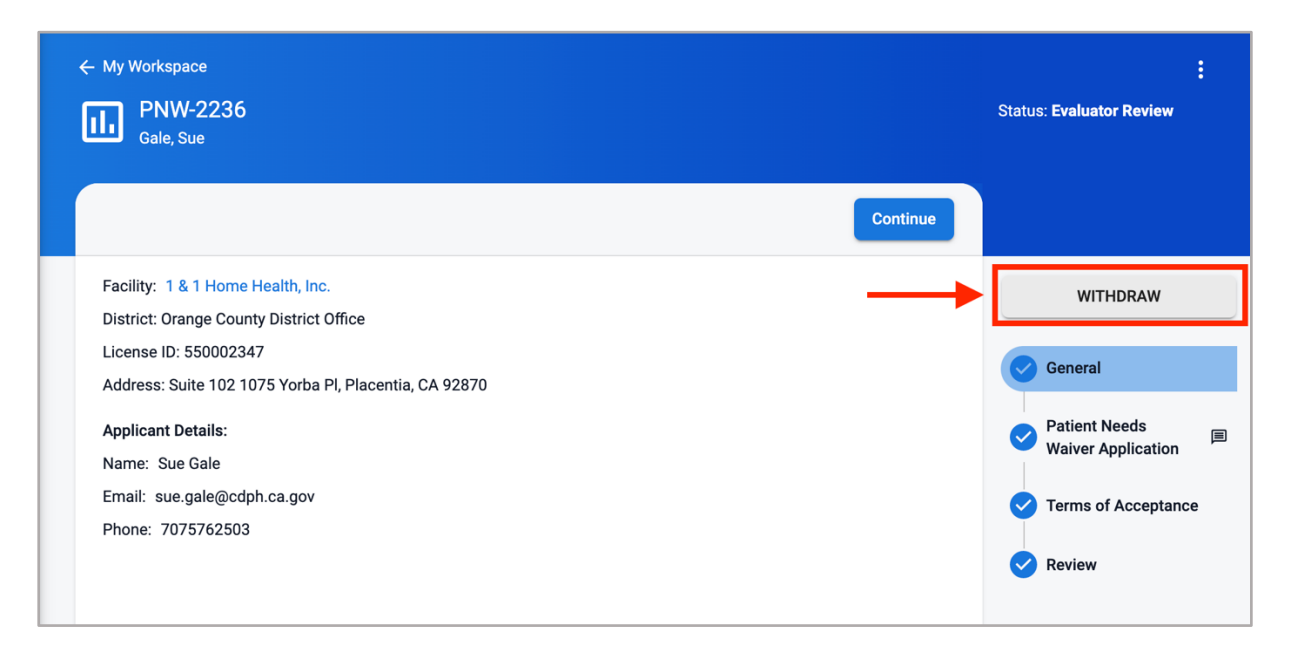

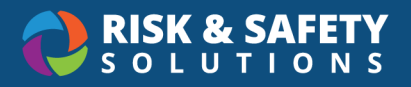

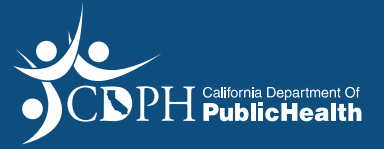

### **Email Notifications**

| Subject Line                                                                | Recipients                       | Triggers                                            |
|-----------------------------------------------------------------------------|----------------------------------|-----------------------------------------------------|
| Your Patient Needs Waiver<br>Application has been submitted                 | Facility Contacts, CDPH,<br>CPFU | Upon submission                                     |
| Your Patient Needs Waiver<br>Application requires additional<br>information | Facility Contacts, CDPH,<br>CPFU | Sent back to applicant after initial review         |
| Approval of Patient Needs<br>Waiver Application                             | Facility Contacts, CDPH,<br>CPFU | Upon PNW approval                                   |
| Denial of Patient Needs Waiver<br>Application                               | Facility Contacts, CDPH,<br>CPFU | Upon PNW denial                                     |
| Your Patient Needs Waiver<br>Application has been withdrawn                 | Facility Contacts, CDPH,<br>CPFU | Upon withdrawal of application by Facility Contacts |

### **RSS Platform Homepage**

The RSS Platform Homepage provides access to program flexibility applications in all statuses.

- Use the "Action Items" section
  - o To view and access applications that require more information

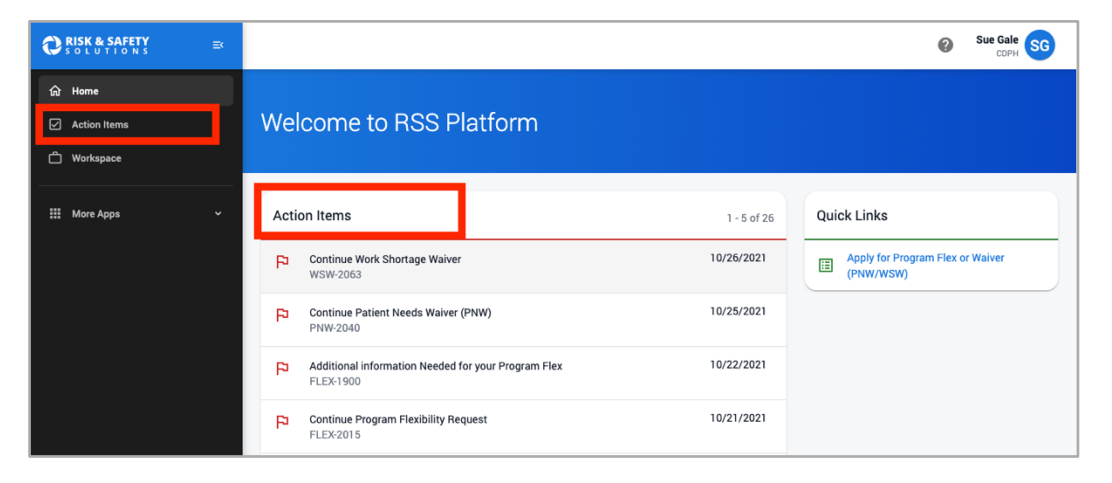

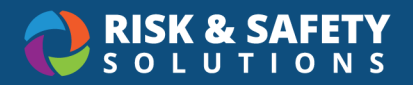

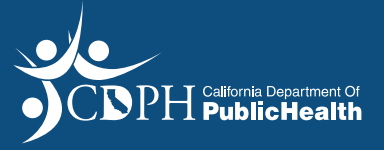

• Use the "Workspace" section to view the current status of any application

| CRISK & SAFETY | =×     |                               |                     |                  |                      | 0 | Sue Gale |
|----------------|--------|-------------------------------|---------------------|------------------|----------------------|---|----------|
| 合 Home         | 9      | Continue Program<br>FLEX-2015 | Flexibility Request |                  | 10/21/2021           |   |          |
| ] Action Items | P      | Continue Work She<br>WSW-1993 | ortage Waiver       |                  | 10/15/2021           |   |          |
| ] Workspace    |        |                               |                     |                  | View More            |   |          |
| More Apps      | Wor    | kspace                        |                     |                  | 1 - 5 of 84          |   |          |
|                | Docum  | nent                          | Туре                | Status           | Created $\downarrow$ |   |          |
|                | FLEX-2 | 2087                          | Program Flex        | Evaluator Review | 10/28/2021           |   |          |
|                | wsw-   | 2063                          | Program Flex        | Draft            | 10/26/2021           |   |          |
|                | PNW-2  | 2046                          | Program Flex        | Evaluator Review | 10/26/2021           |   |          |
|                | PNW-2  | 2040                          | Program Flex        | Draft            | 10/25/2021           |   |          |
|                | FLEX-  | 2015                          | Program Flex        | Draft            | 10/21/2021           |   |          |
|                |        |                               |                     |                  | View More            |   |          |